# User's Guide ADS9224REVM-PDK

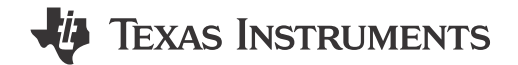

Luis Chioye

Data Acquisition Products

#### ABSTRACT

This user's guide describes the characteristics, operation, and use of the ADS9224R evaluation module (EVM) performance demonstration kit (PDK). The EVM-PDK eases the evaluation of the ADS9224R device with hardware, software, and computer connectivity through a universal serial bus (USB) interface. Throughout this document, the terms evaluation board, evaluation module, and EVM are synonymous with the ADS9224REVM-PDK. This user's guide includes complete circuit descriptions, schematic diagrams, and a bill of materials.

The following related documents are available through the Texas Instruments web site at www.ti.com.

| Related Documentation |                   |  |
|-----------------------|-------------------|--|
| Device                | Literature Number |  |
| ADS9224R              | SBAS876           |  |
| THS4551               | SBOS778           |  |
| REF5025               | SBOS410           |  |
| TPS7A4700             | SBVS204           |  |

#### **Related Documentation**

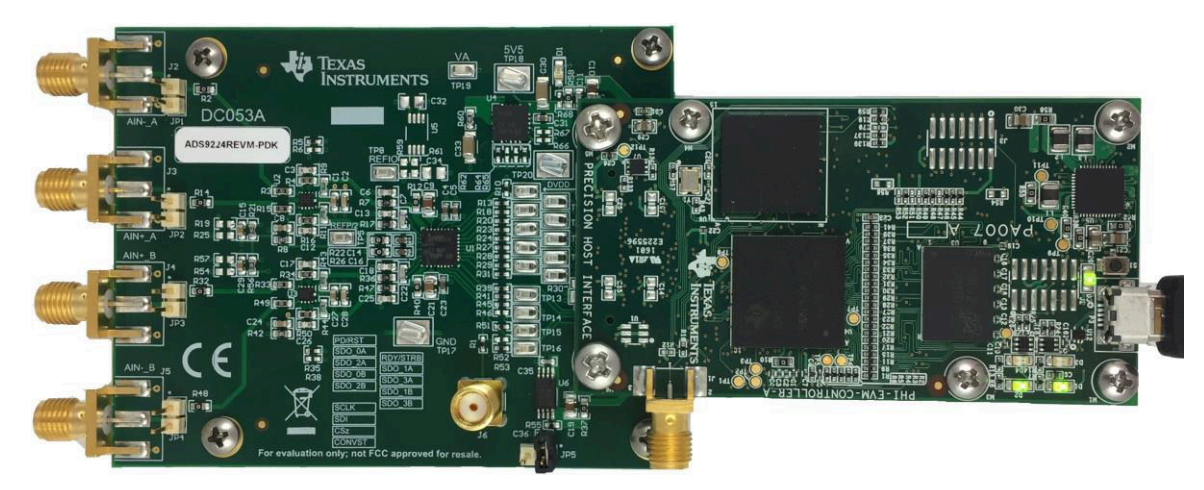

1

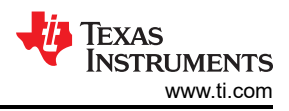

## **Table of Contents**

| 1 Overview                                                   | 4  |
|--------------------------------------------------------------|----|
| 1.1 ADS9224REVM-PDK Features                                 | 4  |
| 1.2 ADS9224REVM Features                                     |    |
| 2 Analog Interface                                           | 5  |
| 2.1 Connectors for Signal Source                             | 5  |
| 2.2 ADC Differential Input Signal Driver                     | 5  |
| 2.2.1 Input Signal Path                                      |    |
| 2.3 ADS9224R Internal Reference                              | 7  |
| 3 Digital Interfaces                                         | 7  |
| 3.1 multiSPI <sup>™</sup> for ADC Digital IO                 | 7  |
| 4 Power Supplies                                             |    |
| 5 Setup                                                      | 9  |
| 5.1 Default Jumper Settings                                  | 9  |
| 5.2 EVM Graphical User Interface (GUI) Software Installation |    |
| 6 Operation                                                  |    |
| 6.1 EVM GUI Global Settings for ADC Control                  |    |
| 6.2 Register Map Configuration Tool                          |    |
| 6.3 Time Domain Display Tool                                 |    |
| 6.4 Spectral Analysis Tool                                   |    |
| 6.5 Histogram Tool                                           |    |
| 7 ADS9224REVM Bill of Materials, PCB Layout, and Schematics  |    |
| 7.1 Bill of Materials                                        |    |
| 7.2 PCB Layout                                               | 23 |
| 7.3 Schematics                                               |    |
| 8 Revision History                                           |    |

# List of Figures

| Figure 2-1. THS4551 Differential Input Driving Path     | <mark>6</mark> |
|---------------------------------------------------------|----------------|
| Figure 2-2. THS4551 Fully-Differential Amplifier Driver | 6              |
| Figure 5-1. ADS9224REVM-PDK Jumper Locations            | 9              |
| Figure 5-2. ADS9224R Software Installation Prompts      | 10             |
| Figure 5-3. Device Driver Installation Wizard Prompts   | . 10           |
| Figure 5-4. LabVIEW Run-Time Engine Installation        | . 11           |
| Figure 5-5. ADS9224REVM-PDK Folder Post-Installation    | . 12           |
| Figure 6-1. EVM-PDK Hardware Setup and LED Indicators   | . 13           |
| Figure 6-2. Launch the EVM GUI Software                 | . 13           |
| Figure 6-3. EVM GUI Global Input Parameters             | . 14           |
| Figure 6-4. Register Map Configuration                  | 15             |
| Figure 6-5. Time Domain Display Tool Options            | . 16           |
| Figure 6-6. Spectral Analysis Tool                      | . 17           |
| Figure 6-7. Histogram Analysis Tool                     | . 18           |
| Figure 7-1. ADS9224REVM PCB Top Overlay                 | .23            |
| Figure 7-2. ADS9224REVM PCB Layer 1: Top Layer          | . 23           |
| Figure 7-3. ADS9224REVM PCB Layer 2: GND Plane          | .24            |
| Figure 7-4. ADS9224REVM PCB Layer 3: Power Planes       | .24            |
| Figure 7-5. ADS9224REVM PCB Layer 4: Bottom Layer       | .25            |
| Figure 7-6. ADS9224REVM Schematic Diagram 1             | . 26           |
| Figure 7-7. ADS9224REVM Schematic Diagram 2             | . 27           |
|                                                         |                |

# List of Tables

| Table 2-1. J2 to J5 SMA Analog Interface Connections                   | 5  |
|------------------------------------------------------------------------|----|
| Table 2-2. JP1 to JP4 Header Descriptions                              | 5  |
| Table 3-1. SPI Test Points                                             | 7  |
| Table 4-1. Power-Supply Test Points                                    | 8  |
| Table 5-1. Default Jumper Configurations                               | 9  |
| Table 6-1. External Source Requirements for Evaluation of the ADS9224R | 17 |
| Table 7-1. ADS9224REVM Bill of Materials                               | 19 |

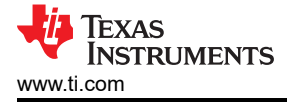

## Trademarks

multiSPI<sup>™</sup> is a trademark of Texas Instruments. LabVIEW<sup>™</sup> is a trademark of National Instruments. multiSPI<sup>®</sup> is a registered trademark of Texas Instruments. Windows<sup>®</sup> is a registered trademark of Microsoft Corporation. All trademarks are the property of their respective owners.

## 1 Overview

The ADS9224REVM-PDK is an evaluation platform for the ADS9224R, a dual, simultaneous-sampling, 16-bit, 3-MSPS, fully-differential input successive approximation register (SAR) analog-to-digital converter (ADC). The ADS9224R features an enhanced serial multiSPI<sup>®</sup> digital interface. The evaluation kit includes the ADS9224REVM board and the *Precision Host Interface* (PHI) controller board that enables the accompanying computer software to communicate with the ADC using a USB interface for data capture and analysis.

The ADS9224REVM board includes the ADS9224R SAR ADC, all the peripheral analog circuits, and components required to extract optimum performance from the ADC.

The PHI board primarily serves three functions:

- Provides a communication interface from the EVM to the computer through a USB port
- Provides the digital input and output signals necessary to communicate with the ADS9224R
- Supplies power to all active circuitry on the ADS9224REVM-PDK board

Along with the ADS9224REVM and PHI controller board, this evaluation kit includes an A-to-micro-B USB cable to connect to a computer.

#### 1.1 ADS9224REVM-PDK Features

The ADS9224REVM-PDK includes the following features:

- Hardware and software required for diagnostic testing as well as accurate performance evaluation of the ADS9224R ADC
- USB powered—no external power supply is required
- A PHI controller that provides a convenient communication interface to the ADS9224R ADC over USB 2.0 (or higher) for power delivery as well as digital input and output
- Easy-to-use evaluation software for Windows® 7, 8, and 10, 64-bit operating systems
- The software suite includes graphical tools for data capture, histogram analysis, spectral analysis, linearity
  analysis, and reference settling analysis. This suite also has a provision for exporting data to a text file for
  post-processing.

#### 1.2 ADS9224REVM Features

The ADS9224REVM includes the following features:

- Onboard low-noise and low distortion ADC fully-differential amplifier input drivers optimized to meet ADC performance
- Onboard ultra-low-noise, low-dropout (LDO) regulator for excellent, 5-V single-supply regulation of the voltage reference and all the fully-differential amplifier input drivers

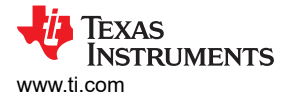

# 2 Analog Interface

The ADS9224R is a dual-channel, simultaneous-sampling ADC that supports fully-differential inputs. Each channel of the ADS9224R uses a THS4551 fully-differential amplifier (FDA) to drive the differential inputs of the ADC. This section covers driver details and board connections for a differential signal source.

## 2.1 Connectors for Signal Source

The ADS9224REVM is designed for easy interfacing to multiple analog sources. SMA connectors allow the EVM to have input signals connected through coaxial cables. In addition, header connectors JP1 through JP4 provide a convenient way to connect input signals. All analog inputs are buffered by the THS4551 high-speed FDA in order to properly drive the ADS9224R ADC inputs.

| Pin Number | Signal | Description                                                                                                    |
|------------|--------|----------------------------------------------------------------------------------------------------|
| J2         | AINA   | CHA negative differential input. This SMA connector can be grounded by installing a shunt on JP1 for single-ended signals. $1-k\Omega$ input impedance |
| J3         | AIN+_A | CHA positive differential input or input for single-ended signals. 1- $k\Omega$ input impedance                                                        |
| J4         | AIN+_B | CHB positive differential input or input for single-ended signals. $1$ - $k\Omega$ input impedance                                                     |
| J5         | AINB   | CHB negative differential input. This SMA connector can be grounded by installing a shunt on JP4 for single-ended signals. $1-k\Omega$ input impedance |

Table 2-1. J2 to J5 SMA Analog Interface Connections

#### Table 2-2. JP1 to JP4 Header Descriptions

| Pin Number | Signal | Description                                                                                                    |
|------------|--------|----------------------------------------------------------------------------------------------------|
| JP1.1      | AINA   | CHA negative differential input. This SMA connector can be grounded by installing a shunt on JP1 for single-ended signals. $1-k\Omega$ input impedance. |
| JP2.1      | AIN+_A | CHA positive differential input or input for single-ended signals. 1- $k\Omega$ input impedance.                                                        |
| JP3.1      | AIN+_B | CHB positive differential input or input for single-ended signals. $1$ - $k\Omega$ input impedance.                                                     |
| JP4.1      | AINB   | CHB negative differential input. This SMA connector can be grounded by installing a shunt on JP4 for single-ended signals. $1-k\Omega$ input impedance. |

#### 2.2 ADC Differential Input Signal Driver

The analog inputs of the ADS9224R SAR ADC are not high-impedance but rather present a dynamic load as the sample-and-hold switches open and close. The current demand of the SAR ADC input increases as a function of the sampling rate. Thus, the evaluation board provides the THS4551 FDA driver that maintains ADC performance with maximum loading at the full device throughput of 3 MSPS.

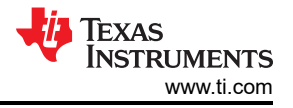

#### 2.2.1 Input Signal Path

Figure 2-1 shows the signal path for the differential signal applied at the board inputs. The board input impedance is 1 k $\Omega$ . The overall signal-path bandwidth is limited to 1.5-MHz by the 1-k $\Omega$  resistor and 100-pF capacitor at the FDA feedback. The two THS4551 FDAs drive the ADS9224R differential inputs through an RC charge-kickback filter. These drivers provide a low dynamic impedance source at the ADC inputs at the full throughput of 3 MSPS.

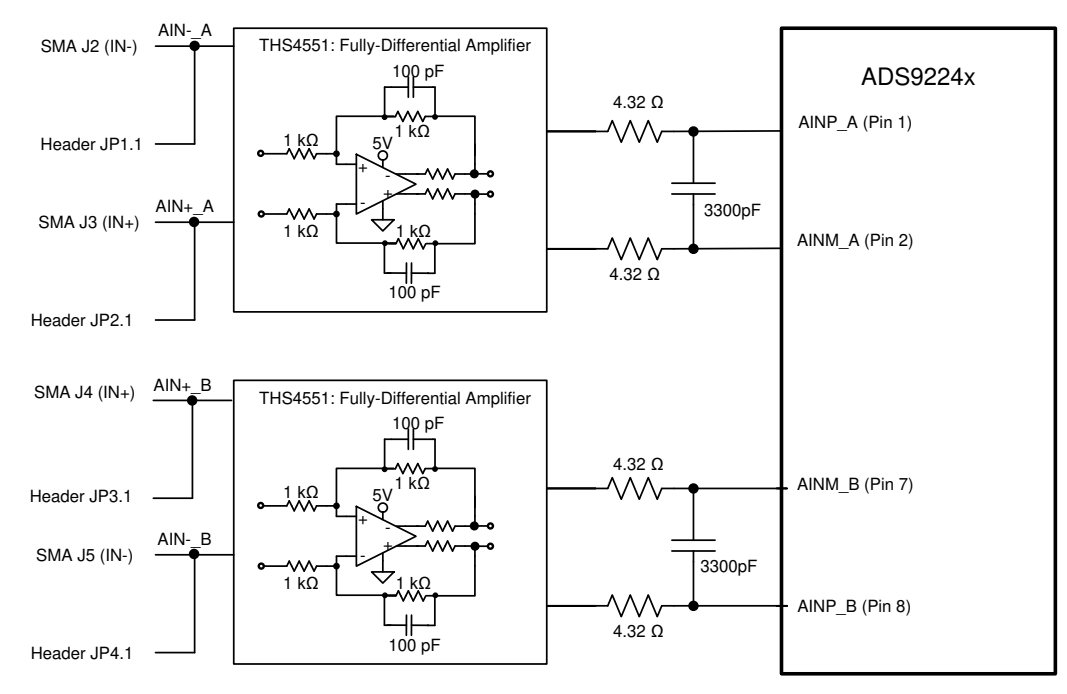

Figure 2-1. THS4551 Differential Input Driving Path

The ADS92x4REVM incorporates two THS4551 FDAs to drive the ADC inputs. The FDAs shift the signal to the appropriate common-mode voltage level. Figure 2-2 shows the fully-differential amplifier circuit. A differential input signal with a common-mode voltage of 0 V is applied to the inputs of the THS4551. The FDA establishes a fixed common-mode voltage at the ADC inputs using the FDA V<sub>OCM</sub> input pin. The ADS9224R incorporates a REF / 2 buffer output pin for setting the common-mode voltage. The ADS9224R REF / 2 output is connected to each THS4551 V<sub>OCM</sub> input pin. The THS4551 shifts the signal to the required common-mode voltage of REF / 2. Because of the THS4551 output swing specification to GND, either the input signals must be limited to a differential voltage of  $\pm 3.876$  V amplitude in order to avoid saturating the amplifier output, or the negative supply must be driven below GND (in other words, –200 mV) to extend the output range.

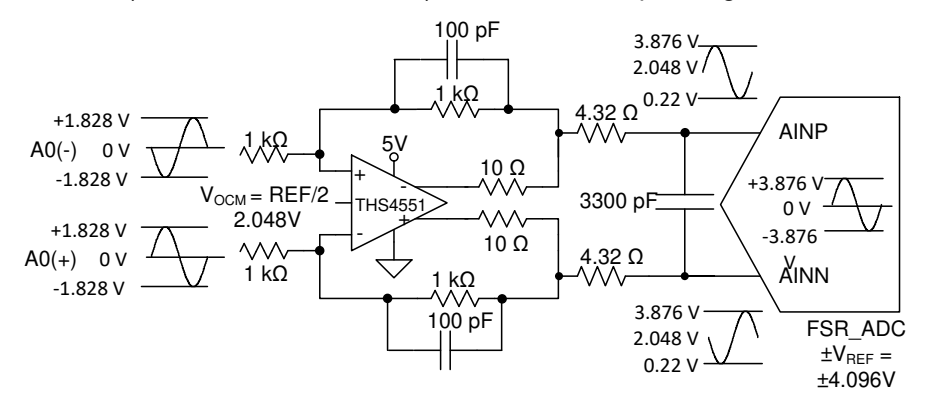

Figure 2-2. THS4551 Fully-Differential Amplifier Driver

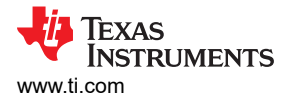

#### 2.3 ADS9224R Internal Reference

The ADS9224R device incorporates an internal 2.5-V band-gap reference and independently matched reference buffers for each ADC. The internal reference output pin (REFOUT) is decoupled with a 1- $\mu$ F capacitor and can be probed at test point TP8. The internally matched reference buffers provide a gain of 1.6384 V/V. These reference buffers generate a high-precision, 4.096-V reference voltage for each ADC channel at pins REFP\_A and REFP\_B. These pins are decoupled with 10- $\mu$ F decoupling capacitors. Additionally, a mid-reference output (REFby2) is available at test point TP5. This internal REFby2 buffer provides a common-mode voltage for input amplifiers driving the ADC inputs.

## **3 Digital Interfaces**

As noted in Section 1, the EVM interfaces with the PHI that, in turn, communicates with the computer using the USB interface. There are two devices on the EVM that communicate with the PHI: the ADS9224R ADC (over SPI or multiSPI) and the EEPROM (over I<sup>2</sup>C). The EEPROM comes preprogrammed with the information required to configure and initialize the ADS9224REVM-PDK platform. After the hardware is initialized, the EEPROM is no longer used.

#### 3.1 multiSPI<sup>™</sup> for ADC Digital IO

The ADS9224REVM-PDK supports several interface modes, as detailed in the ADS9224R data sheet. In addition to the standard SPI modes (single-, dual-, and quad-SDO lines), the multiSPI modes support single- and dual-data output rates. The PHI is capable of operating at a 3.3-V logic level and is directly connected to the digital I/O lines of the ADC. Table 3-1 lists the test points available for probing the SPI pins in both SPI and parallel byte mode.

| Designator    | Signal                                        | Description                                                         |
|---------------|-----------------------------------------------|---------------------------------------------------------------------|
| TP1           | RST                                           | Asynchronous reset; active low.                                     |
| TP2           | READY/STR                                     | Indicates data-ready or strobe output for data capture.             |
| тра           | 800.0/04                                      | SPI mode: data output 0 for channel A.                              |
| 15            | 3D0-0/0A                                      | Parallel byte mode: least significant bit (LSB) from the data byte. |
| TD4           | SDO 1/14                                      | SPI mode: data output 1 for channel A.                              |
| 1P4           | 5D0-1/1A                                      | Parallel byte mode: LSB+1 from the data byte.                       |
| TDC           | 600 2/24                                      | SPI mode: data output 2 for channel A.                              |
| IPO           | 5D0-2/2A                                      | Parallel byte mode: LSB+2 from the data byte.                       |
| TDZ           | SDO 2/24                                      | SPI mode: data output 3 for channel A.                              |
|               | 3D0-3/3A                                      | Parallel byte mode: LSB+3 from the data byte.                       |
| TDO           | SDO 4/0P                                      | SPI mode: data output 4 for channel A.                              |
| 19            | TP9 SD0-4/0B                                  | Parallel byte mode: LSB+4 from the data byte.                       |
| TD10          |                                               | SPI mode: data output 5 for channel A.                              |
| IPTO SDO-5/TB | Parallel byte mode: LSB+5 from the data byte. |                                                                     |
| TD11          | SDO 6/28                                      | SPI mode: data output 6 for channel A.                              |
| 1611          | 300-0/28                                      | Parallel byte mode: LSB+6 from the data byte.                       |
| TD12          | SDO 7/2P                                      | SPI mode: data output 7 for channel A.                              |
| 1112          | SDO-7/3B                                      | Parallel byte mode: MSB from the data byte.                         |
| TP13          | SCLK                                          | Clock input pin for the serial interface.                           |
| TP14          | SDI                                           | Serial data input pin.                                              |
| TP15          | CS                                            | Chip-select input pin; active low.                                  |
| TP16          | CONVST                                        | Conversion start input pin.                                         |

#### Table 3-1. SPI Test Points

7

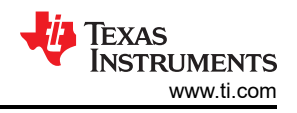

## **4** Power Supplies

The PHI controller provides multiple power-supply options for the EVM, derived from the USB supply of the computer.

The EEPROM on the ADS9224REVM use a 3.3-V power supply generated directly by the PHI. The ADC and analog input drive circuits are powered by the TPS7A4700 onboard the EVM. The TPS7A4700 is a low-noise linear regulator that uses the 5.5-V supply out of a switching regulator on the PHI to generate a much cleaner 5.0-V output. The 3.3-V supply to the digital section of the ADC is provided directly by an LDO regulator on the PHI.

The power supply for each active component on the EVM is bypassed with a ceramic capacitor placed close to that component. Additionally, the EVM layout uses thick traces or large copper fill areas, where possible, between bypass capacitors and their loads in order to minimize inductance along the load current path.

The LM7705 outputs a -230-mV option to drive the negative supply (VS–) of the fully-differential input amplifiers. This option allows the amplifier outputs to swing all the way to ground and achieve a full-scale differential signal at the ADC input. Configure JP8 in the [1-2] position to use the -230-mV supply for VS–. If the entire full-scale range is not required, VS– can be connected to GND by configuring JP8 in the [2-3] position. U8 can be disabled by uninstalling the jumper on JP7. Table 4-1 lists the relevant power supply test points on the EVM.

| Designator | Signal     | Description                                             |
|------------|------------|---------------------------------------------------------|
| TP17       | GND        | EVM ground                                              |
| TP18       | LDO_IN_5V5 | 5.5-V supply from PHI EVM controller                    |
| TP19       | VA         | 5-V analog supply                                       |
| TP20       | DVDD       | 3.3-V digital supply                                    |
| TP21       | VS-        | Negative supply for fully-differential input amplifiers |

#### Table 4-1. Power-Supply Test Points

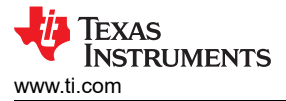

## 5 Setup

This section explains the initial hardware and software setup procedures that must be completed for the proper operation of the ADS9224xEVM-PDK.

## 5.1 Default Jumper Settings

JP1-JP2 and JP3-JP4 are used to connect differential analog sources to channel A and channel B inputs, respectively. In addition, shunts can be used on jumpers JP1 and JP4 to ground the negative inputs and support single-ended signals, as described in Section 2.1.

. Figure 5-1 shows the default factory jumper locations and settings.

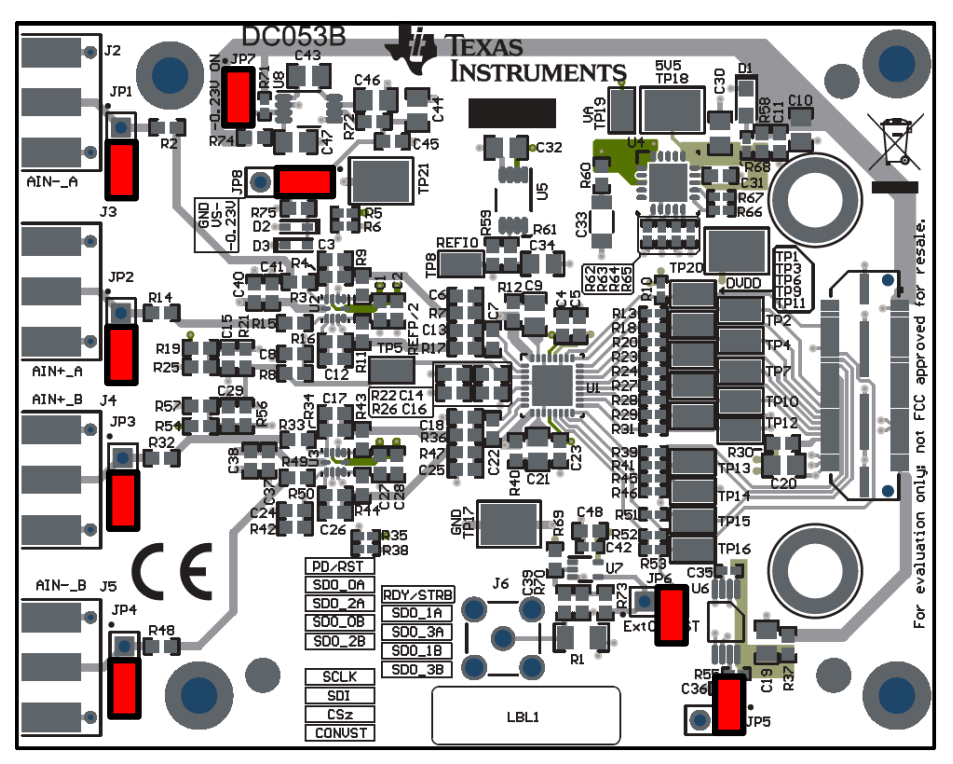

Figure 5-1. ADS9224REVM-PDK Jumper Locations

| Table C 4 average in a |                     |                       |                                    | 41      |
|------------------------|---------------------|-----------------------|------------------------------------|---------|
| Table 5-1 explains     | s the functionality | / of each of these ju | impers and their default configura | itions. |

| Designator | Default Configuration | Description                                                                                                    |
|------------|-----------------------|----------------------------------------------------------------------------------------------------|
| JP1        | Open                  | CHA negative differential input. This pin can be grounded by shunting JP1 pin 1 and JP1 pin 2 for single-ended signals. |
| JP2        | Open                  | CHA positive differential input or input for single-ended signals.                                                      |
| JP3        | Open                  | CHB negative differential input. This pin can be grounded by shunting JP1 pin 1 and JP1 pin 2 for single-ended signals. |
| JP4        | Open                  | CHB positive differential input or input for single-ended signals.                                                      |
| JP5        | Open                  | EEPROM write protect function (EEPROM rewrite disabled).                                                                |
| JP6        | Open                  | External CONVST is disconnected.                                                                                        |
| JP7        | Installed             | Shutdown pin on U8 LDO is disabled.                                                                                     |
| JP8        | 1-2                   | Negative supply for fully-differential input amplifiers is connected to –230 mV.                                        |

| Table 5-1 | Default Jumpe   | r Configurations |
|-----------|-----------------|------------------|
|           | Delault builipe |                  |

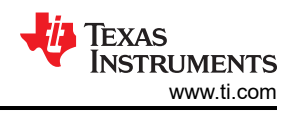

## 5.2 EVM Graphical User Interface (GUI) Software Installation

Download the latest version of the EVM GUI installer from the *Tools and Software* folder of the ADS9224R, and run the GUI installer to install the EVM GUI software on the user's computer.

Note

Manually disable any antivirus software running on the computer before downloading the EVM GUI installer onto the local hard disk. Otherwise, depending on the antivirus settings, an error message may appear or the *installer.exe* file may be deleted.

Accept the license agreements and follow the onscreen instructions to complete the installation.

| ADS92x4R EVM Setup                                                                                                    | ADS92x4R EVM Setup                                                                                                    |
|----------------------------------------------------------------------------------------------------|----------------------------------------------------------------------------------------------------|
| Setup - ADS92x4R EVM                                                                                                    | License Agreement                                                                                                    |
| Welcome to the ADS92x4R EVM Setup Wizard.                                                                                                    | Please read the following License Agreement. You must accept the terms of this<br>agreement before continuing with the installation.                                                                                                    |
|                                                                                                    | Source and Binary Code Internal Use License Agreement                                                                                                    |
|                                                                                                    | Important – Please carefully read the following license agreement ,<br>which is legally binding. After you read it , you will be asked<br>whether you acreat and agree to its terms. Do not click "It have                                                                                                    |
|                                                                                                    | Do you accept this license?   Do you accept this license?  D do not accept the agreement  D do not accept the agreement                                                                                                    |
| < Back Next> Cancel                                                                                                    | Instance Instance Ins |
|                                                                                                    |                                                                                                    |
| ADS92x4R EVM Setup                                                                                                    | ADS92x4R EVM Setup                                                                                                    |
| License Agreement                                                                                                    | Installing                                                                                                    |
| Please read the following License Agreement. You must accept the terms of this<br>agreement before continuing with the installation.                                                        | Please wait while Setup installs ADS92x4R EVM on your computer.                                                                                                    |
| NATIONAL INSTRUMENTS SOFTWARE LICENSE                                                                                                    | Installing<br>Unpacking C:\Users\a0[]pOatal\ccal\Temp\LV RTE 32_bit_2016\setup.exe                                                                                                    |
| INSTALLATION NOTICE: THIS IS A CONTRACT. BEFORE YOU DOWNLOAD THE<br>SOFTWARE AND/OR COMPLETE THE INSTALLATION PROCESS, CAREFULLY<br>CALL THIS ACREEMENT. BY DOWNLOADING THE SOFTWARE AND/OP |                                                                                                    |
| Do you accept this license?<br>I do not accept the agreement I do not accept the agreement                                                                                                  |                                                                                                    |
| InstallBuilder Kack Cancel                                                                                                    | Cancel     Cancel                                                                                                    |

Figure 5-2. ADS9224R Software Installation Prompts

As a part of the ADS9224REVM GUI installation, a prompt with a *Device Driver Installation* will appear on the screen. Click *Next* to proceed.

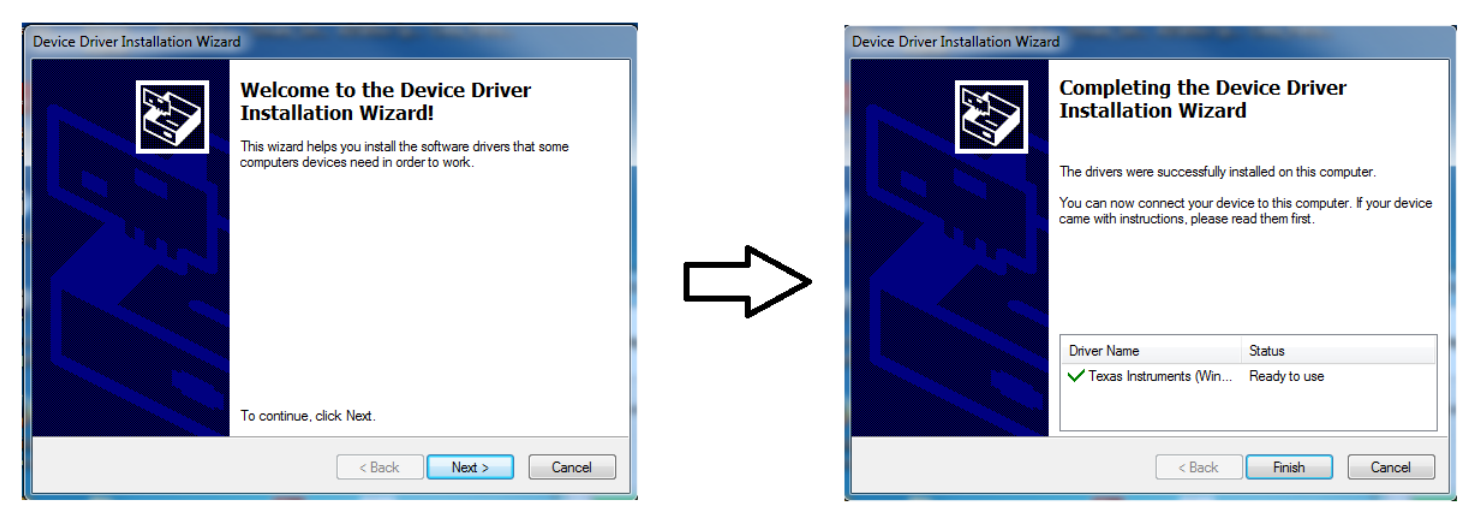

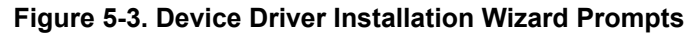

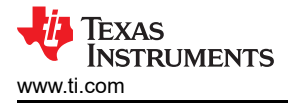

#### Note

A notice may appear on the screen stating that Widows cannot verify the publisher of this driver software. Select *Install this driver software anyway*.

The ADS9224xEVM-PDK requires *LabVIEW<sup>™</sup> Run-Time Engine*, and may prompt for the installation of this software if not already installed.

| NI LabVIEW Run-Time Engine 2012 11                                                                                                    | TE NI LabVIEW Run-Time Engine 2012 11                                                                                                    |                                                                                                    |
|----------------------------------------------------------------------------------------------------|----------------------------------------------------------------------------------------------------|----------------------------------------------------------------------------------------------------|
| ni com/labolau                                                                                                    | License Agreement<br>You must accept the icenses displayed below to proceed                                                                                                    | MATIONAL<br>INSTRUMENTS                                                                                                    |
|                                                                                                    | NATIONAL INSTRUMENTS SOFTWARE LICENSE                                                                                                    |                                                                                                    |
| Exit all programs before running this Setup.<br>Disabling virus scenning utilities may improve installation speed.<br>This program is subject to the accompanying License Agreement(s).<br>National Instruments Corporation is an authorized distributor of Microsoft Silverlight. | ANDOR COMPLETE THE INSTALLATION PROCESS. CHARGULLY READ TO<br>DOWNLOADING THE SOFTWARE AND/OR CLICKING THE APPLICABLE BL<br>COMPLETE THE INSTALLATION PROCESS. YOU CONSENT TO THE TERM<br>A GREEMENT AND YOU AGREE TO BE BOUND BY THIS AGREEMENT. IF YO<br>BECOME A PARTY TO THIS AGREEMENT AND BE BOUND BY ALL OF ITS T<br>CONDITIONS, CLICK THE APPROPRIATE BUTTON TO CANCEL THE INSTAL<br>DO NOT INSTALL OR USE THE SOFTWARE, AND RETURN THE SOFTWAR<br>(30) DAYS OF RECEIPT OF THE SOFTWARE, AND RETURN THE SOFTWARE<br>(30) DAYS OF RECEIPT OF THE SOFTWARE, AND RETURN THE SOFTWARE<br>SHALL BE SUBJECT TO N'S THEN CURRENT RETURN POLICY. | HIS ACREEMENT. BY<br>ITTON TO<br>IS OF THIS<br>2U DO NOT WISH TO<br>ERMS AND<br>4LLATION PROCESS,<br>IE WITHIN THIRTY<br>VRITTEN MATERIALS,<br>ALL RETURNS |
| © 1986-2012 National Instruments: All rights reserved.                                                                                                    | The software to which this National Instruments Scense applies is NI LabV/EW Furn-Time<br>J accept the License A<br>O I do not accept the Lice                                                                                                    | Engine 2012 (3.<br>greenent)<br>sense Agreement.                                                                                                    |
| cc Eack Next >> Cancel                                                                                                    | << Back New                                                                                                    | t >> Cancel                                                                                                    |

| NE LeoVIEW Run-Time Engine 2012 11                       |                           |
|----------------------------------------------------------|---------------------------|
| Installation Complete                                    | MATIONAL<br>INSTRUMENTS   |
| The NI LabVIEW Run-Time Engine 201213 installation is co | vrgilete.                 |
|                                                          | < Speck [ Mend >> ] Fridh |

Figure 5-4. LabVIEW Run-Time Engine Installation

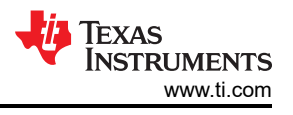

After these installations, verify that C:\Program Files (x86)\Texas Instruments\ADS9224REVM is as shown in Figure 5-5.

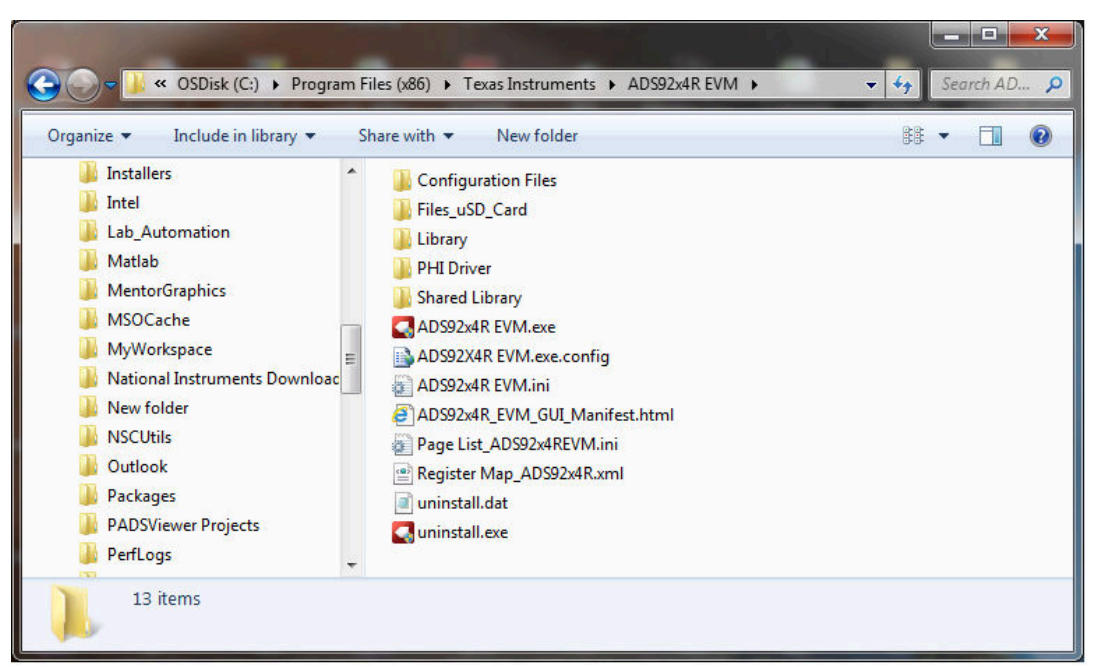

Figure 5-5. ADS9224REVM-PDK Folder Post-Installation

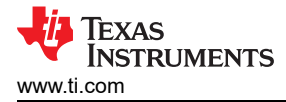

# 6 Operation

The following instructions are a step-by-step guide to connecting the ADS9224REVM-PDK to the computer and evaluating the performance of the ADS9224RE:

- 1. Connect the ADS9224REVM to the PHI, and install the two screws, as indicated in Figure 6-1.
- 2. Use the provided USB cable to connect the PHI to the computer.
  - LED D5 on the PHI lights up, indicating that the PHI is powered up.
  - LEDs D1 and D2 on the PHI start blinking to indicate that the PHI is booted up and communicating with the PC.

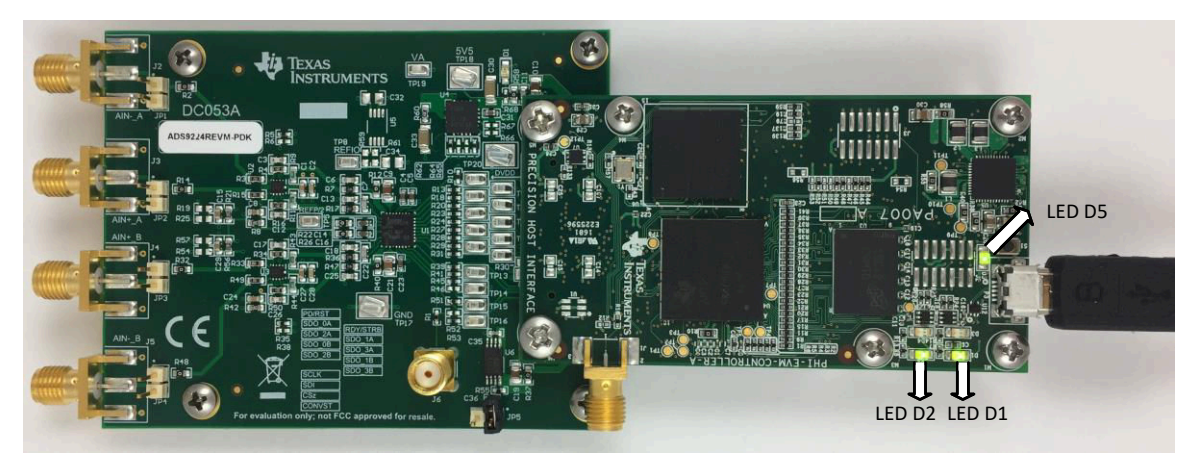

#### Figure 6-1. EVM-PDK Hardware Setup and LED Indicators

 Double-click on the ADS92x4R EVM.exe, file to launch the ADS9224REVM-PDK GUI software. Figure 6-2 shows the ADS9224REVM software folder.

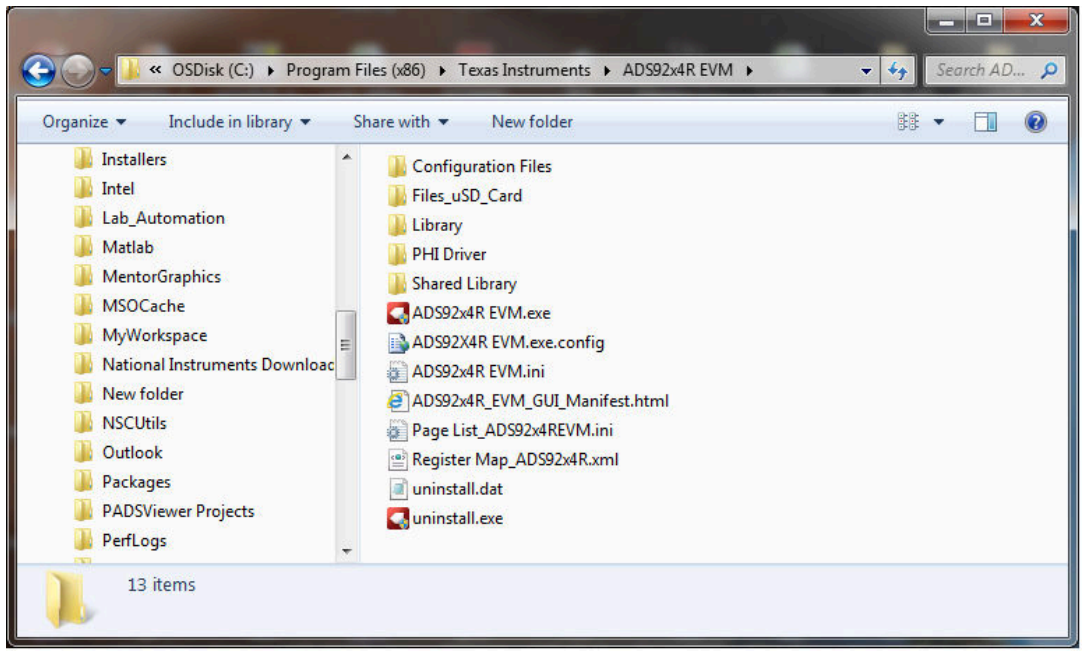

Figure 6-2. Launch the EVM GUI Software

## 6.1 EVM GUI Global Settings for ADC Control

Although the EVM GUI does not allow direct access to the levels and timing configuration of the ADC digital interface, the EVM GUI does allow high-level control over virtually all functions of the ADS9224R. The available functions include interface modes, sampling rate, and number of samples to be captured.

Figure 6-3 presents the input parameters and the default values of the GUI, through which the various functions of the ADS9224R are exercised. These settings are global and are applied to all the pages listed in *Pages* section at the top of the left pane.

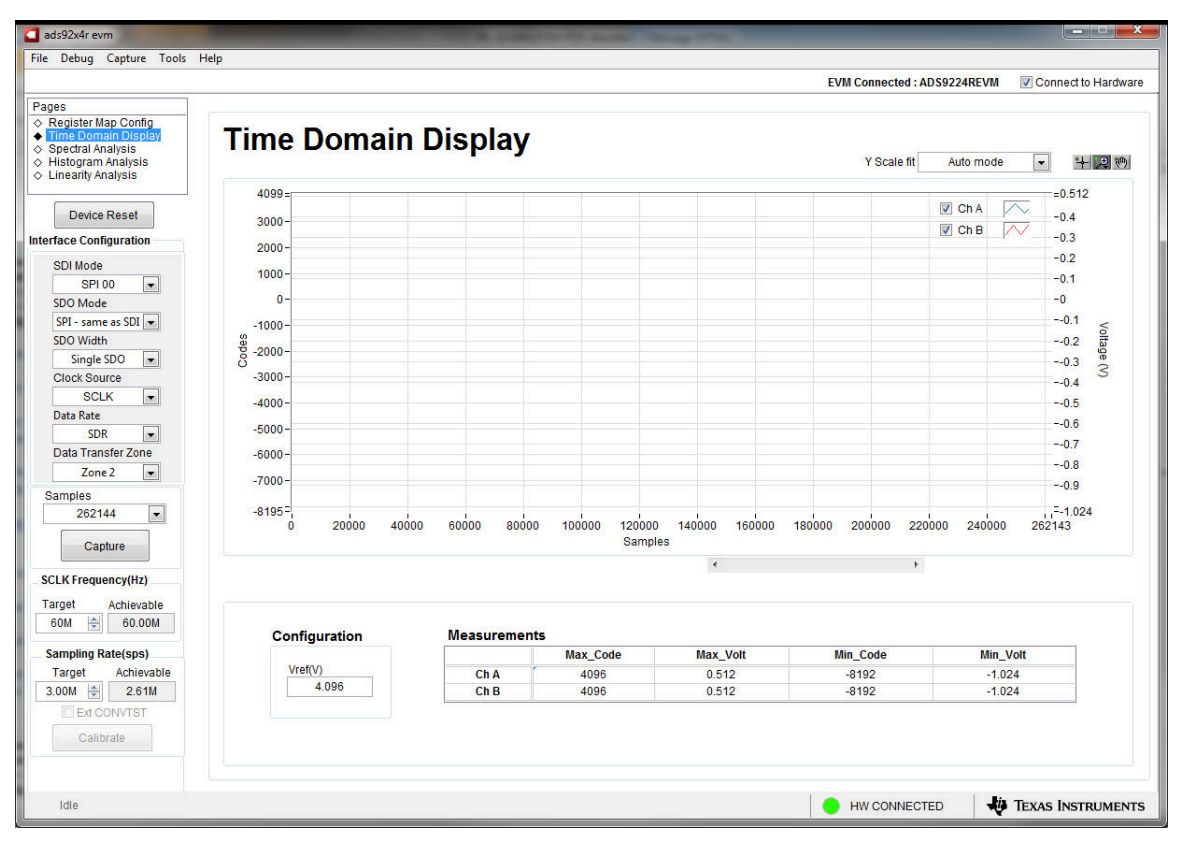

Figure 6-3. EVM GUI Global Input Parameters

The host configuration options in this pane allow the user to choose from various SPI and multiSPI host interface options available on the ADS9224R. The host always communicates with the ADS9224R using the standard SPI protocol over the single SDI lane, irrespective of the mode selected for data capture.

The drop-down boxes under the *Interface Configuration* submenu allow the user to select the data capture protocol. The *SDO Width* drop-down menu allows selection between Single-, Dual- and Quad-SDO lanes. The *SDO Mode* drop-down menu allows selection between standard SPI and multiSPI modes. The ADS9224REVM-PDK software supports maximum throughput of 3-MSPS when using Dual- and Quad-SDO lanes, and a maximum throughput of 2.61-MSPS when using Single-SDO lane. For maximum throughput of 3-MSPS, select the Dual or Quad-SDO lanes.

In SPI mode, the *SDI Mode* drop-down menu allows selection between the four SPI protocol combinations for CPOL and CPHA.

In multiSPI mode, the *Data Rate* drop-down menu allows selection between SDR and DDR modes. Detailed descriptions of each of these modes is available in the ADS9224R data sheet. The selected data capture protocol is summarized in the *Protocol Selected* indicator box.

Select *SCLK Frequency* and *Sampling Rate* on this pane. Enter the targeted values for these two parameters, and the GUI computes the best values that can be achieved, considering the timing constraints of the selected device protocol.

Specify a target SCLK frequency (in Hz), and the GUI tries to match this frequency as closely as possible by changing the PHI PLL settings. However, the achievable frequency may differ from the target value entered. Similarly, the sampling rate of the ADC can be adjusted by modifying the *Target Sampling Rate* argument (also in Hz). The achievable ADC sampling rate can differ from the target value depending on the applied SCLK frequency and selected *Device Mode*. The closest achievable match is then displayed. Thus, this pane allows the user to test various available settings on the ADS9224R in an iterative fashion until the best settings for the corresponding test scenario are found.

The *Device Reset* button functions as a master reset to both the ADS9224REVM and the GUI. When the button is pressed, the ADC resets to the reset configuration explained in the ADS9224R data sheet. The GUI also updates the interface configuration settings and the register map to reflect the device reset state.

## 6.2 Register Map Configuration Tool

Use the register map configuration tool to view and modify the registers of the ADS9224R. To select this tool, click on the *Register Map Config* radio button in the *Pages* section at the top of the left pane, as shown in Figure 6-4. At power-up, the values on this page correspond to the host configuration settings that enable ADC sampling at the maximum sampling rate specified for the ADC. Edit the register values by double-clicking the corresponding value field. If interface mode settings are affected by the change in register values, this change reflects on the left pane immediately. The effect of changes in the register value reflect on the ADS9224R device on ADS9224REVM-PDK based on the *Update Mode* selection, as described in Figure 6-4.

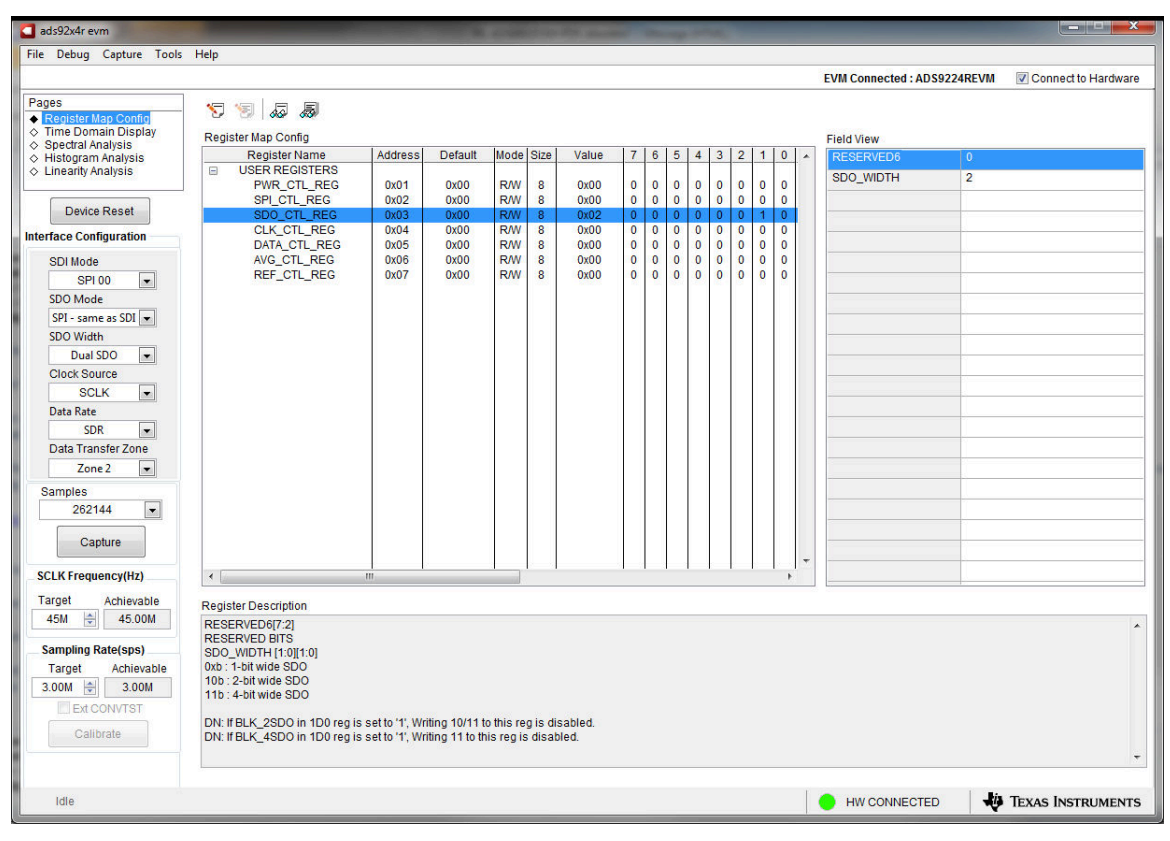

Figure 6-4. Register Map Configuration

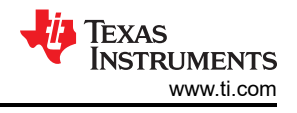

## 6.3 Time Domain Display Tool

The time domain display tool allows visualization of the ADC response to a given input signal. This tool is useful for both studying the behavior and debugging any gross problems with the ADC or drive circuits.

To trigger a capture of the data of the selected number of samples from the ADS9224R, as per the current interface mode settings, use the *Capture* button shown on the left pane of Figure 6-5. The sample indices are on the x-axis. The two y-axes show the corresponding output codes, as well as the equivalent analog voltages based on the specified reference voltage. To display channel A (Ch A) data or channel B (Ch B) data, select the proper channel, as shown in the top right section of Figure 6-5. Switching pages to any of the analysis tools described in the subsequent sections triggers calculations that are performed on the same set of data.

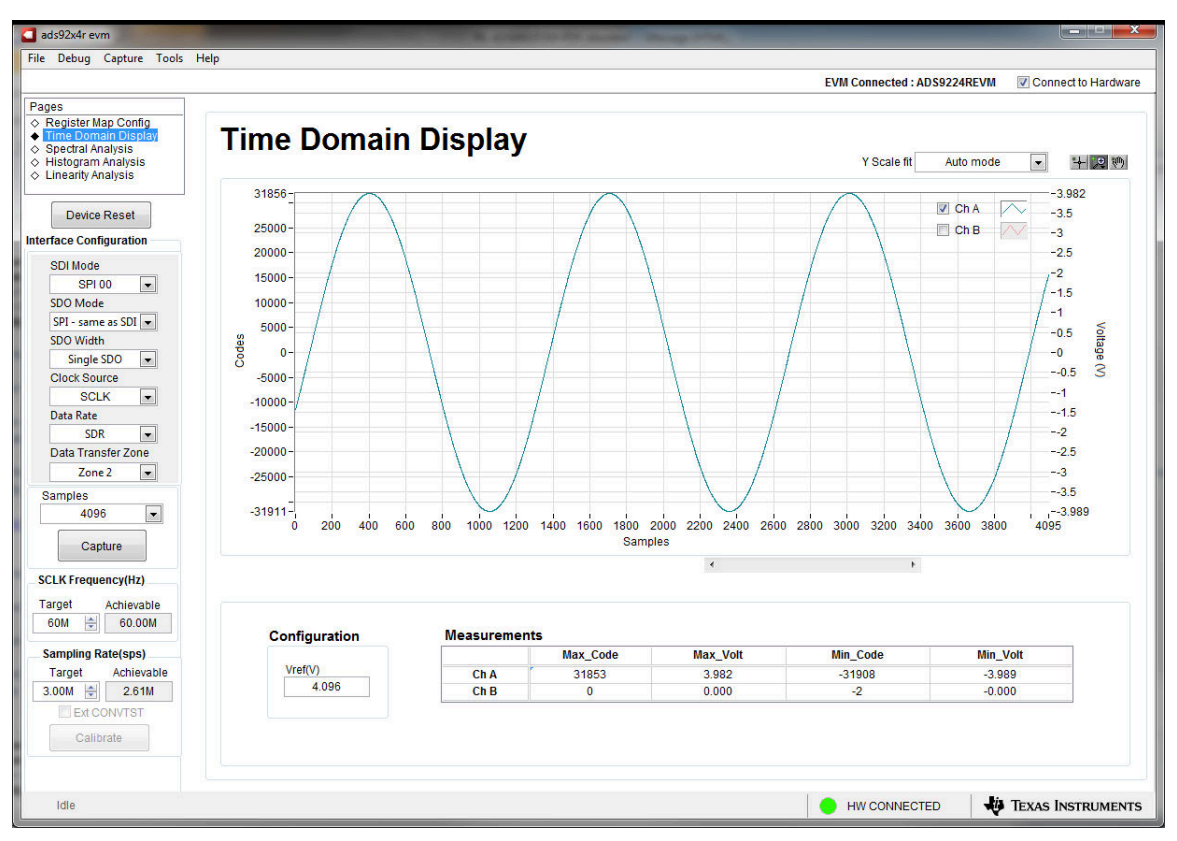

Figure 6-5. Time Domain Display Tool Options

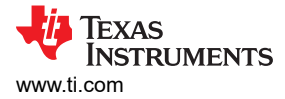

## 6.4 Spectral Analysis Tool

The spectral analysis tool evaluates the dynamic performance (SNR, THD, SFDR, SINAD, and ENOB) of the ADS9224R SAR ADC. Evaluation is done through single-tone sinusoidal signal FFT analysis using the 7-term Blackman-Harris window setting. The window setting of *None* can be used to search for noise spurs over frequency in dc inputs.

For dynamic performance evaluation, the external differential source must have better specifications than the ADC. The measured system performance must not be limited by the performance of the signal source. Therefore, the external reference source must meet the source requirements mentioned in Table 6-1.

| Table 0-1. External Oburce Requirements for Evaluation of the Aboszzart |                                               |  |  |  |  |
|-------------------------------------------------------------------------|-----------------------------------------------|--|--|--|--|
| Specification Description                                               | Specification Value                           |  |  |  |  |
| Signal frequency                                                        | Less than f <sub>S</sub> / 2                  |  |  |  |  |
| External source type                                                    | Balanced differential                         |  |  |  |  |
| External source common-mode voltage                                     | 0 V or floating                               |  |  |  |  |
| Source differential signal<br>(V <sub>PP</sub> amplitude for –0.5 dBFS) | ±3.875 V <sub>P</sub> OR 7.75 V <sub>PP</sub> |  |  |  |  |
| Maximum noise                                                           | 20 µV <sub>RMS</sub>                          |  |  |  |  |
| Minimum SNR                                                             | 103.2 dB                                      |  |  |  |  |
| Maximum THD                                                             | –120 dB                                       |  |  |  |  |
|                                                                         |                                               |  |  |  |  |

#### Table 6-1. External Source Requirements for Evaluation of the ADS9224R

For 2-kHz SNR and ENOB evaluation at a maximum throughput of 3 MSPS, the number of samples must be a minimum of 65536.

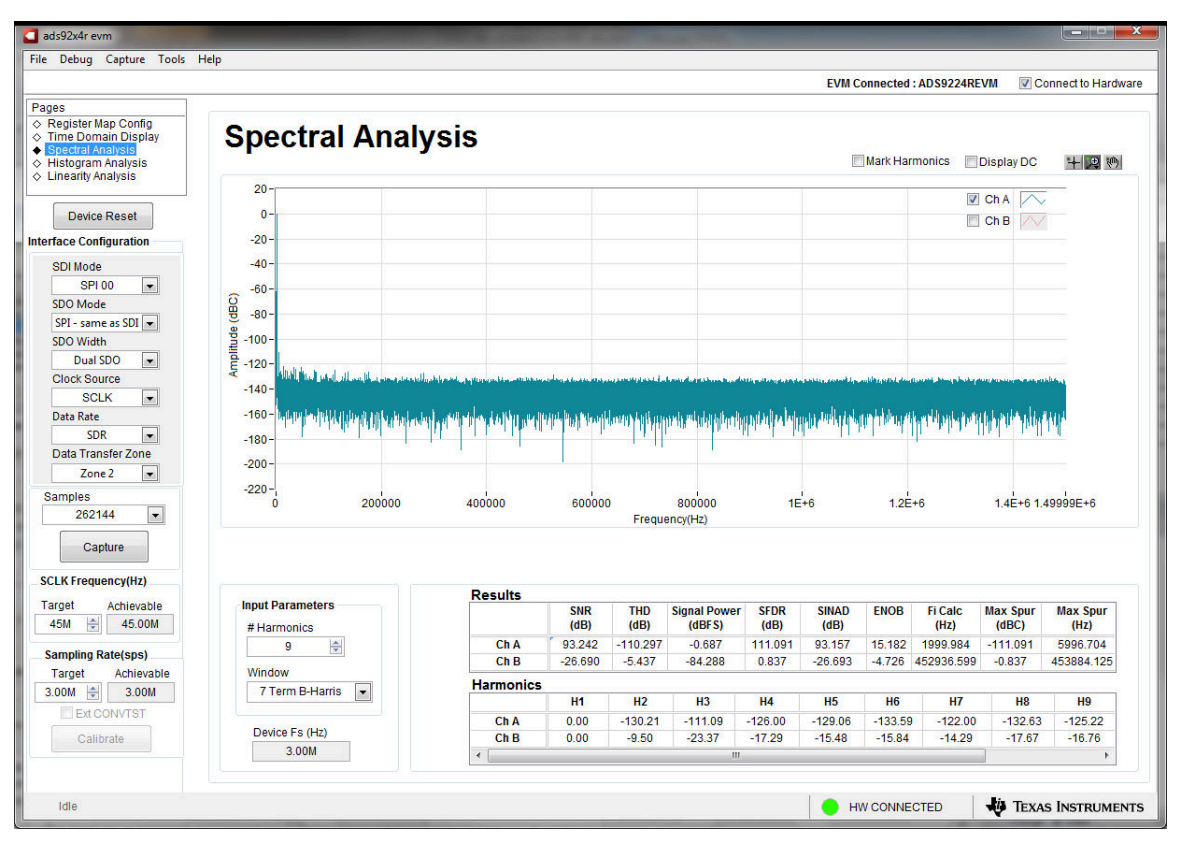

Figure 6-6. Spectral Analysis Tool

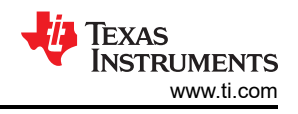

Finally, the FFT tool includes windowing options that are required to mitigate the effects of noncoherent sampling (a discussion that is beyond the scope of this document). The 7-Term Blackman Harris window is the default option and has sufficient dynamic range to resolve the frequency components of up to a 24-bit ADC. The *None* option corresponds to not using a window (or using a rectangular window) and is not recommended.

## 6.5 Histogram Tool

Noise degrades ADC resolution. The histogram tool can be used to estimate *effective resolution*. Effective resolution is an indicator of the number of bits of ADC resolution losses resulting from noise generated by the various sources connected to the ADC when measuring a dc signal. The cumulative effect of noise coupling to the ADC output from sources (such as the input drive circuits, the reference drive circuit, the ADC power supply, and the ADC) is reflected in the standard deviation of the ADC output code histogram that is obtained by performing multiple conversions of a dc input applied to a given channel.

ads92x4r evm Debug Capture EVM Connected : ADS9224REVM Connect to Hardware Pages Register Map Config Time Domain Display Spectral Analysis Histogram Analysis Histogram Analysis X Scale fit - + 2 0 Auto mode Linearity Analysis 240000 🗖 Ch A 📕 220000 Device Reset 🗸 Ch B 📑 200000 nterface Configuration SDI Mode 180000 SPI 00 -160000 SDO Mode 140000 SPI - same as SDI 💌 SDO Width 120000 Single SDO 💌 100000 Clock Source SCLK -80000 Data Rate 60000 SDR • Data Transfer Zone 40000 Zone 2 -20000 Samples 0-1 -4 -262144 -2.5 -0.5 0.5 3.5 -3.5 -3 -2 -1.5 -1 0 1 1.5 2.5 4.5 Capture SCLK Frequency(Hz) Target Achievable 60M 🚔 60.00M Results Sampling Rate(sps) Code Peak Mear Sigma Max Cod Min Cod Target Achievable Ch A 0 146 0 393 -1 3.00M 🚔 2.61M -0.013 0.356 Ch E Calibrate Idle HW CONNECTED TEXAS INSTRUMENTS

The histogram corresponding to a dc input is displayed on clicking the *Capture* button, as shown in Figure 6-7:

Figure 6-7. Histogram Analysis Tool

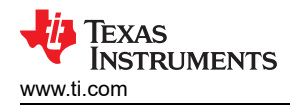

## 7 ADS9224REVM Bill of Materials, PCB Layout, and Schematics

This section contains the ADS9224REVM bill of materials, PCB layout, and the EVM schematics.

#### 7.1 Bill of Materials

The following table lists the ADS9224REVM bill of materials.

| Designator                                      | Quantity | Value  | Description                                     | Package<br>Reference | Part Number         | Manufacturer              |
|-------------------------------------------------|----------|--------|-------------------------------------------------|----------------------|---------------------|---------------------------|
| !PCB1                                           | 1        |        | Printed Circuit Board                           |                      | DC053               | Any                       |
| C1, C8, C15, C24,<br>C27, C29, C37,<br>C39, C40 | 9        | 0.1uF  | CAP, CERM, 0.1 uF, 16 V, +/- 10%, X7R, 0603     | 0603                 | 885012206046        | Wurth Elektronik          |
| C2, C28, C38,<br>C41                            | 4        | 0.01uF | CAP, CERM, 0.01 uF, 10 V, +/- 10%, X7R, 0603    | 0603                 | 0603ZC103KAT2A      | AVX                       |
| C3, C12, C17,<br>C26                            | 4        | 100pF  | CAP, CERM, 100 pF, 50 V, +/- 1%, C0G/NP0, 0603  | 0603                 | 06035A101FAT2A      | AVX                       |
| C4, C5, C14, C16,<br>C23, C31, C48              | 7        | 1uF    | CAP, 1uF, 25V, ±10%, X7R, 0603                  | 0603                 | CL10B105KA8NNNC     | Samsung                   |
| C6, C13, C18,<br>C25                            | 4        | 330pF  | CAP, CERM, 330 pF, 50 V, +/- 5%, C0G/NP0, 0603  | 0603                 | C0603C331J5GACTU    | Kemet                     |
| C7, C22                                         | 2        | 3300pF | CAP, CERM, 3300 pF, 50 V, +/- 5%, C0G/NP0, 0603 | 0603                 | GRM1885C1H332JA01D  | MuRata                    |
| C9, C10, C19,<br>C20, C21, C30,<br>C47          | 7        | 10uF   | CAP, CERM, 10 uF, 16 V, +/- 10%, X7R, 0805      | 0805                 | CL21B106KOQNNNE     | Samsung Electro-Mechanics |
| C11                                             | 1        | 1000pF | CAP, CERM, 1000 pF, 50 V, +/- 1%, C0G/NP0, 0603 | 0603                 | GRM1885C1H102FA01J  | MuRata                    |
| C33                                             | 1        | 47uF   | CAP, CERM, 47 uF, 25 V, +/- 20%, X5R, 1206_190  | 1206_190             | C3216X5R1E476M160AC | ТDК                       |
| C35, C36, C42                                   | 3        | 0.1uF  | CAP, CERM, 0.1 uF, 16 V, +/- 10%, X7R, 0402     | 0402                 | GRM155R71C104KA88D  | MuRata                    |
| C43, C46                                        | 2        | 4.7uF  | CAP, CERM, 4.7 µF, 16 V,+/- 10%, X5R, 0805      | 0805                 | CL21A475KOFNNNE     | Samsung Electro-Mechanics |
| C44                                             | 1        | 22uF   | CAP, CERM, 22 μF, 16 V,+/- 10%, X5R, 0805       | 0805                 | CL21A226KOQNNNE     | Samsung Electro-Mechanics |
| C45                                             | 1        | 0.47uF | CAP, CERM, 0.47 uF, 16 V, +/- 10%, X5R, 0603    | 0603                 | GRM188R61C474KA93D  | MuRata                    |
| D1                                              | 1        | Green  | LED, Green, SMD                                 | LED_0805             | APT2012LZGCK        | Kingbright                |
| D2, D3                                          | 2        | 75V    | Diode, Switching, 75 V, 0.3 A, SOD-523F         | SOD-523F             | 1N4148WT            | Fairchild Semiconductor   |

#### Table 7-1. ADS9224REVM Bill of Materials (continued)

| Designator                                       | Quantity | Value | Description                                                              | Package<br>Reference                           | Part Number       | Manufacturer              |
|--------------------------------------------------|----------|-------|--------------------------------------------------------------------------|------------------------------------------------|-------------------|---------------------------|
| H1, H2, H3, H4                                   | 4        |       | MACHINE SCREW PAN PHILLIPS 4-40                                          | Machine Screw,<br>4-40, 1/4 inch               | PMSSS 440 0025 PH | B&F Fastener Supply       |
| H6, H7, H8, H9                                   | 4        |       | Hex Standoff, #4-40, Aluminum, 1/4"                                      | 1/4 inch<br>Aluminum Hex<br>Standoff           | 1891              | Keystone                  |
| H10, H11                                         | 2        |       | Machine Screw Pan PHILLIPS M3                                            |                                                | RM3X4MM 2701      | APM HEXSEAL               |
| H12, H13                                         | 2        |       | ROUND STANDOFF M3 STEEL 5MM                                              | ROUND<br>STANDOFF M3<br>STEEL 5MM              | 9774050360R       | Wurth Elektronik          |
| J1                                               | 1        |       | Header(Shrouded), 19.7mil, 30x2, Gold, SMT                               | Header<br>(Shrouded),<br>19.7mil, 30x2,<br>SMT | QTH-030-01-L-D-A  | Samtec                    |
| J2, J3, J4, J5                                   | 4        |       | Connector, End launch SMA, 50 ohm, SMT                                   | End Launch SMA                                 | 142-0701-801      | Cinch Connectivity        |
| J6                                               | 1        |       | SMA Straight PCB Socket Die Cast, 50 Ohm, TH                             | SMA Straight<br>PCB Socket Die<br>Cast, TH     | 5-1814832-1       | TE Connectivity           |
| JP1, JP2, JP3,<br>JP4, JP5, JP6,<br>JP7          | 7        |       | Header, 100mil, 2x1, Gold, TH                                            | Header, 100mil,<br>2x1, TH                     | HTSW-102-07-G-S   | Samtec                    |
| JP8                                              | 1        |       | Header, 100mil, 3x1, Gold, TH                                            | Header, 100mil,<br>3x1, TH                     | HTSW-103-07-G-S   | Samtec                    |
| LBL1                                             | 1        |       | Thermal Transfer Printable Labels, 0.650" W x 0.200" H - 10,000 per roll | PCB Label 0.650<br>x 0.200 inch                | THT-14-423-10     | Brady                     |
| R1                                               | 1        | 49.9  | RES, 49.9, 1%, 0.25 W, 1206                                              | 1206                                           | RC1206FR-0749R9L  | Yageo America             |
| R2, R12, R14,<br>R22, R26, R32,<br>R40, R48, R74 | 9        | 0     | RES, 0, 1%, 0.1 W, AEC-Q200 Grade 0, 0603                                | 0603                                           | RMCF0603ZT0R00    | Stackpole Electronics Inc |
| R3, R4, R15, R16,<br>R33, R34, R49,<br>R50       | 8        | 1.00k | RES, 1.00 k, 0.1%, 0.1 W, 0603                                           | 0603                                           | RT0603BRD071KL    | Yageo America             |
| R5, R10, R35,<br>R55, R68, R71                   | 6        | 10.0k | RES, 10.0 k, 1%, 0.1 W, 0402                                             | 0402                                           | ERJ-2RKF1002X     | Panasonic                 |

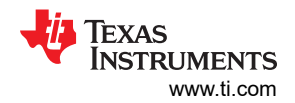

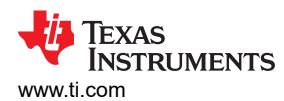

#### Table 7-1. ADS9224REVM Bill of Materials (continued)

| Designator                                                                                                    | Quantity | Value | Description                                                             | Package<br>Reference             | Part Number      | Manufacturer      |
|----------------------------------------------------------------------------------------------------|----------|-------|-------------------------------------------------------------------------|----------------------------------|------------------|-------------------|
| R7, R17, R36,<br>R47                                                                                          | 4        | 4.32  | RES, 4.32, 1%, 0.1 W, AEC-Q200 Grade 0, 0603                            | 0603                             | CRCW06034R32FKEA | Vishay-Dale       |
| R8, R21, R42,<br>R56                                                                                          | 4        | 100   | RES, 100, 1%, 0.1 W, 0603                                               | 0603                             | RC0603FR-07100RL | Yageo America     |
| R9, R11, R43,<br>R44                                                                                          | 4        | 10.0  | RES, 10.0, 0.1%, 0.1 W, 0603                                            | 0603                             | TNPW060310R0BEEA | Vishay-Dale       |
| R13, R18, R20,<br>R23, R24, R27,<br>R28, R29, R31,<br>R39, R41, R45,<br>R51, R53                              | 14       | 0     | RES, 0, 5%, 0.1 W, AEC-Q200 Grade 0, 0402                               | 0402                             | ERJ-2GE0R00X     | Panasonic         |
| R30                                                                                                    | 1        | 5.11  | RES, 5.11, 1%, 0.1 W, AEC-Q200 Grade 0, 0603                            | 0603                             | CRCW06035R11FKEA | Vishay-Dale       |
| R37                                                                                                    | 1        | 0     | RES, 0, 5%, 0.1 W, AEC-Q200 Grade 0, 0603                               | 0603                             | ERJ-3GEY0R00V    | Panasonic         |
| R58, R72, R75                                                                                                 | 3        | 0     | RES, 0, 5%, 0.1 W, 0603                                                 | 0603                             | ERJ-3GEY0R00V    | Panasonic         |
| R60                                                                                                    | 1        | 0.1   | RES, 0.1, 1%, 0.1 W, 0603                                               | 0603                             | ERJ-3RSFR10V     | Panasonic         |
| R62, R65                                                                                                    | 2        | 0     | RES, 0, 5%, 0.063 W, 0402                                               | 0402                             | ERJ-2GE0R00X     | Panasonic         |
| R69                                                                                                    | 1        | 1.24k | RES, 1.24 k, 1%, 0.1 W, 0603                                            | 0603                             | RC0603FR-071K24L | Yageo             |
| R70                                                                                                    | 1        | 1.00k | RES, 1.00 k, 1%, 0.1 W, 0603                                            | 0603                             | ERJ-3EKF1001V    | Panasonic         |
| SH-J1, SH-J2,<br>SH-J3, SH-J4,<br>SH-J5, SH-J6,<br>SH-J7, SH-J8                                               | 8        |       | Shunt, 100mil, Gold plated, Black                                       | Shunt 2 pos. 100<br>mil          | 881545-2         | TE Connectivity   |
| TP1, TP2, TP3,<br>TP4, TP5, TP6,<br>TP7, TP8, TP9,<br>TP10, TP11,<br>TP12, TP13,<br>TP14, TP15,<br>TP16, TP19 | 17       |       | Test Point, Miniature, SMT                                              | Testpoint_Keyston<br>e_Miniature | 5015             | Keystone          |
| TP17, TP18,<br>TP20, TP21                                                                                     | 4        |       | Test Point, Compact, SMT                                                | Testpoint_Keyston<br>e_Compact   | 5016             | Keystone          |
| U1                                                                                                    | 1        |       | Dual, Low Latency, Simultaneous-Sampling SAR ADC,<br>RHB0032E (VQFN-32) | RHB0032E                         | ADS9224RRHB      | Texas Instruments |

#### Table 7-1. ADS9224REVM Bill of Materials (continued)

| Designator            | Quantity | Value | Description                                                                              | Package<br>Reference | Part Number       | Manufacturer              |
|-----------------------|----------|-------|------------------------------------------------------------------------------------------|----------------------|-------------------|---------------------------|
| U2, U3                | 2        |       | Low Noise, Precision, 150MHz, Fully Differential Amplifier,<br>RUN0010A (WQFN-10)        | RUN0010A             | THS4551IRUNR      | Texas Instruments         |
| U4                    | 1        |       | 36-V, 1-A, 4.17-uVRMS, RF LDO Voltage Regulator,<br>RGW0020A (VQFN-20)                   | RGW0020A             | TPS7A4700RGWR     | Texas Instruments         |
| U6                    | 1        |       | I2C BUS EEPROM (2-Wire), TSSOP-B8                                                        | TSSOP-8              | BR24G32FVT-3AGE2  | Rohm                      |
| U7                    | 1        |       | Single Schmitt-Trigger Inverter, DCK0005A (SOT-SC70-5)                                   | DCK0005A             | SN74LVC1G14DCKT   | Texas Instruments         |
| U8                    | 1        |       | Low Noise Negative Bias Generator, 8-pin Mini SOIC, Pb-<br>Free                          | DGK0008A             | LM7705MM/NOPB     | Texas Instruments         |
| C32                   | 0        | 1uF   | CAP, CERM, 1 uF, 10 V, +/- 10%, X7R, 0805                                                | 0805                 | 0805ZC105KAT2A    | AVX                       |
| C34                   | 0        | 10uF  | CAP, CERM, 10 uF, 16 V, +/- 10%, X7R, 0805                                               | 0805                 | CL21B106KOQNNNE   | Samsung Electro-Mechanics |
| FID1, FID2, FID3      | 0        |       | Fiducial mark. There is nothing to buy or mount.                                         | N/A                  | N/A               | N/A                       |
| H5                    | 0        |       | Cable, USB-A to micro USB-B, 1 m                                                         |                      | 102-1092-BL-00100 | CnC Tech                  |
| R6, R38               | 0        | 10.0k | RES, 10.0 k, 1%, 0.1 W, 0402                                                             | 0402                 | ERJ-2RKF1002X     | Panasonic                 |
| R19, R25, R54,<br>R57 | 0        | 100k  | RES, 100 k, 0.1%, 0.1 W, 0603                                                            | 0603                 | RT0603BRD07100KL  | Yageo America             |
| R46, R52              | 0        | 0     | RES, 0, 5%, 0.1 W, AEC-Q200 Grade 0, 0402                                                | 0402                 | ERJ-2GE0R00X      | Panasonic                 |
| R59                   | 0        | 1.00k | RES, 1.00 k, 1%, 0.1 W, AEC-Q200 Grade 0, 0603                                           | 0603                 | CRCW06031K00FKEA  | Vishay-Dale               |
| R61                   | 0        | 0.22  | RES, 0.22, 1%, 0.1 W, 0603                                                               | 0603                 | ERJ-3RQFR22V      | Panasonic                 |
| R63, R64, R66,<br>R67 | 0        | 0     | RES, 0, 5%, 0.063 W, 0402                                                                | 0402                 | ERJ-2GE0R00X      | Panasonic                 |
| R73                   | 0        | 0     | RES, 0, 1%, 0.1 W, AEC-Q200 Grade 0, 0603                                                | 0603                 | RMCF0603ZT0R00    | Stackpole Electronics Inc |
| U5                    | 0        |       | 3 μVpp/V Noise, 3 ppm/°C Drift Precision Series Voltage<br>Reference, DGK0008A (VSSOP-8) | DGK0008A             | REF5025AIDGKR     | Texas Instruments         |

# 7.2 PCB Layout

Figure 7-1 through Figure 7-5 illustrate the EVM PCB layout.

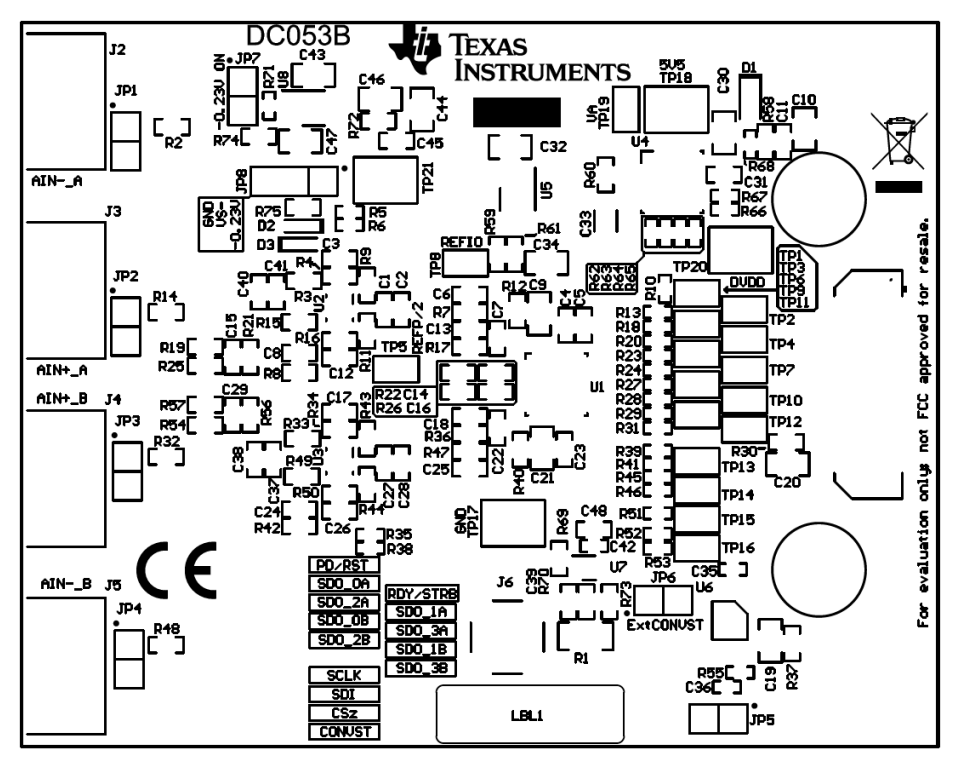

Figure 7-1. ADS9224REVM PCB Top Overlay

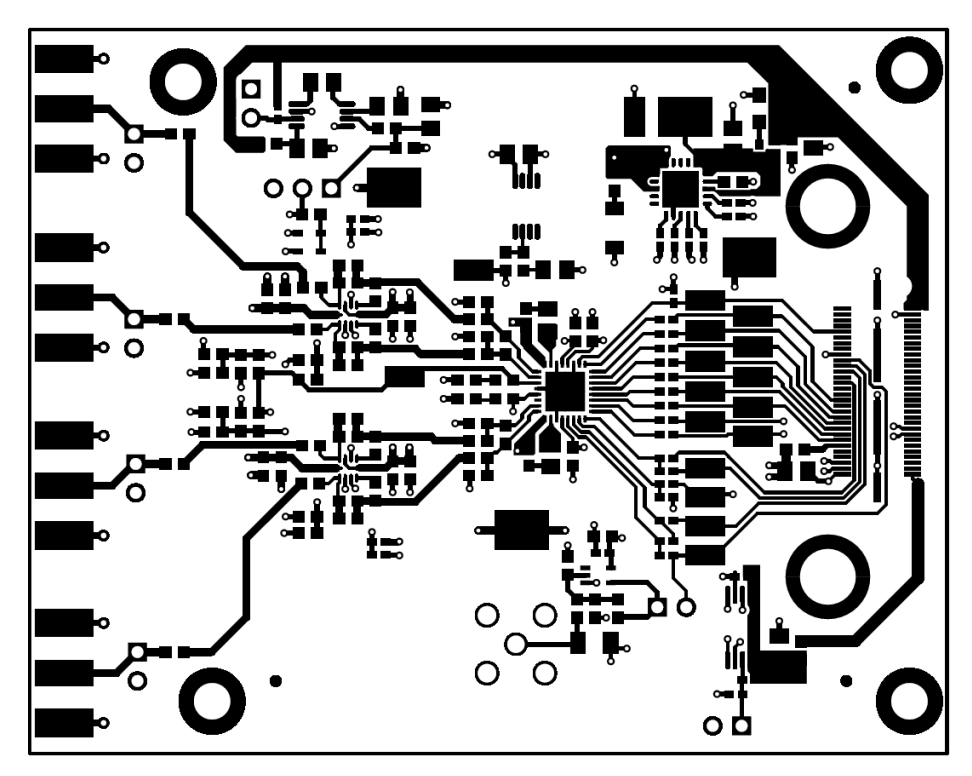

Figure 7-2. ADS9224REVM PCB Layer 1: Top Layer

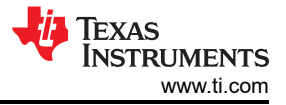

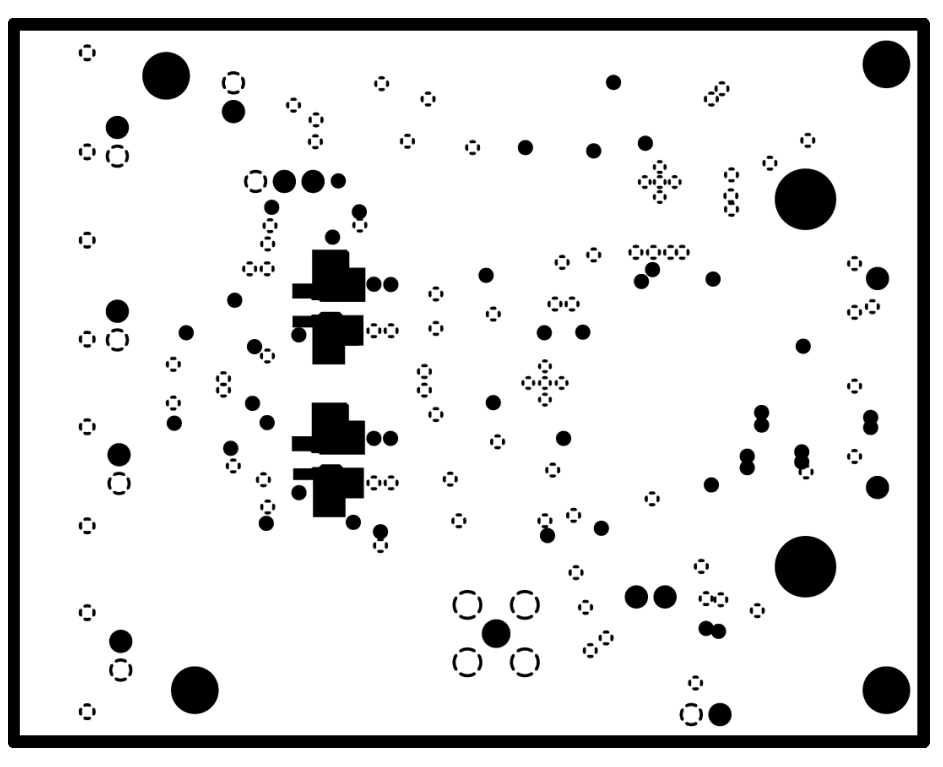

Figure 7-3. ADS9224REVM PCB Layer 2: GND Plane

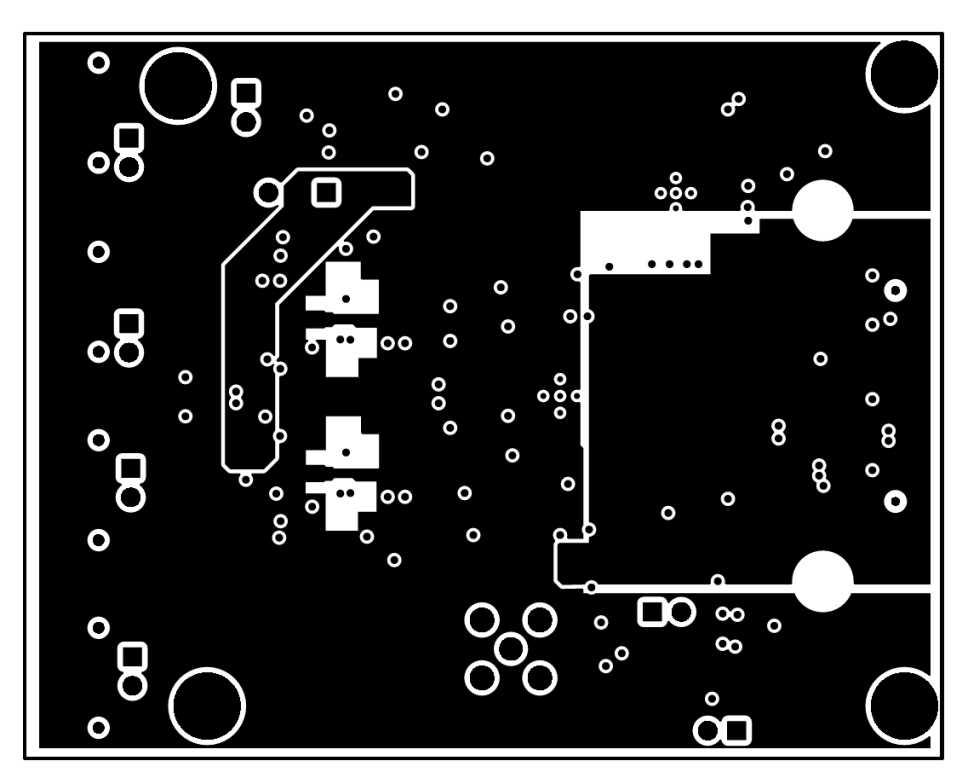

Figure 7-4. ADS9224REVM PCB Layer 3: Power Planes

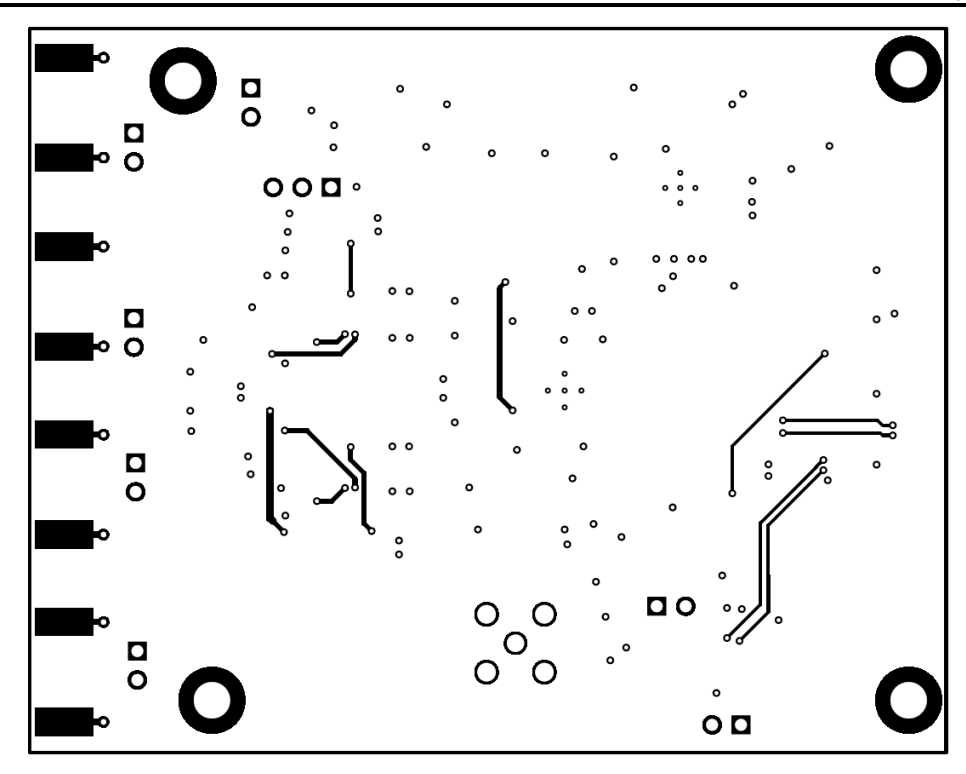

Figure 7-5. ADS9224REVM PCB Layer 4: Bottom Layer

#### 7.3 Schematics

Figure 7-6 and Figure 7-7 illustrate the EVM schematics.

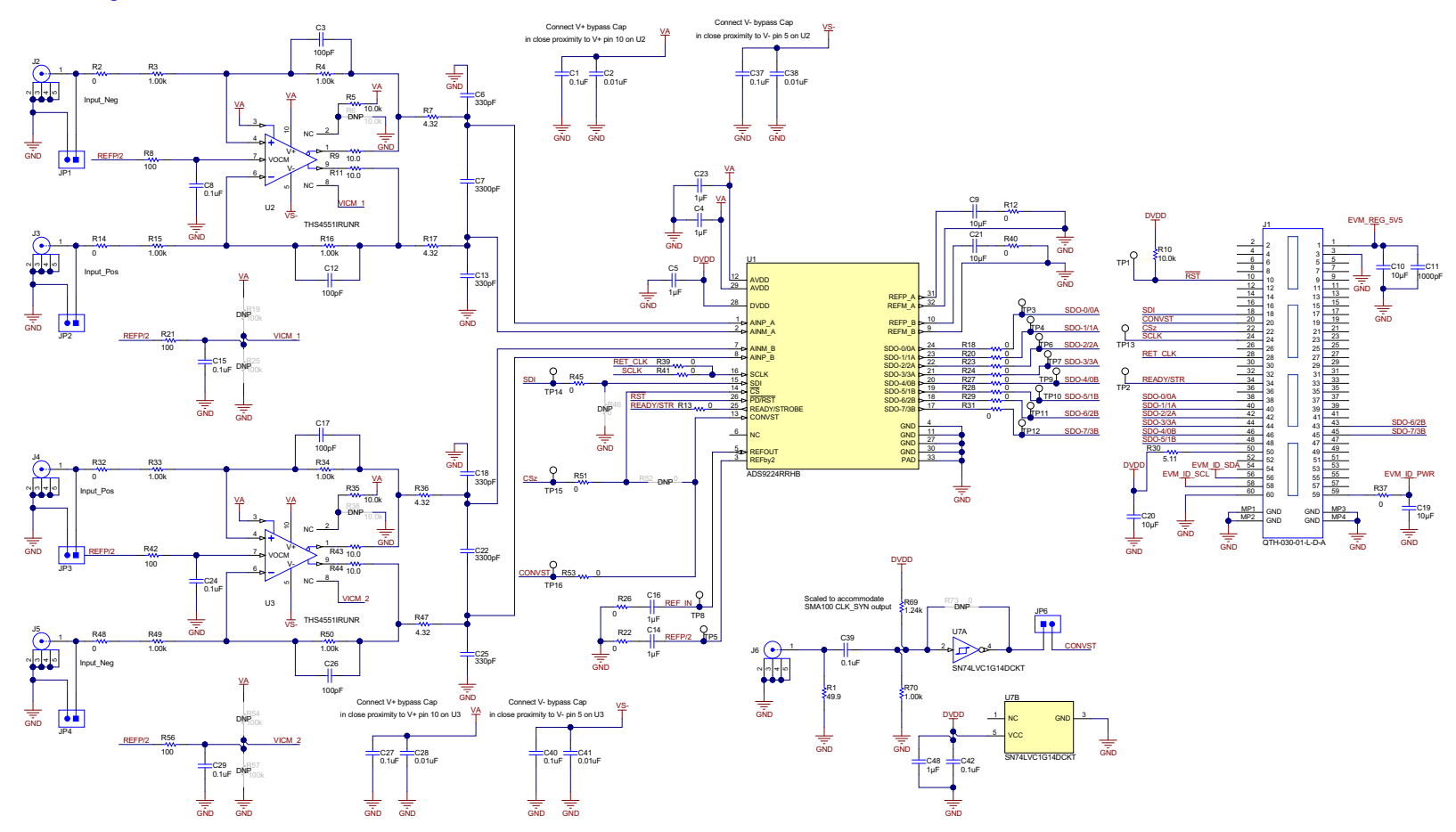

Figure 7-6. ADS9224REVM Schematic Diagram 1

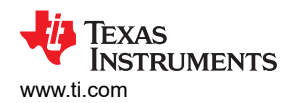

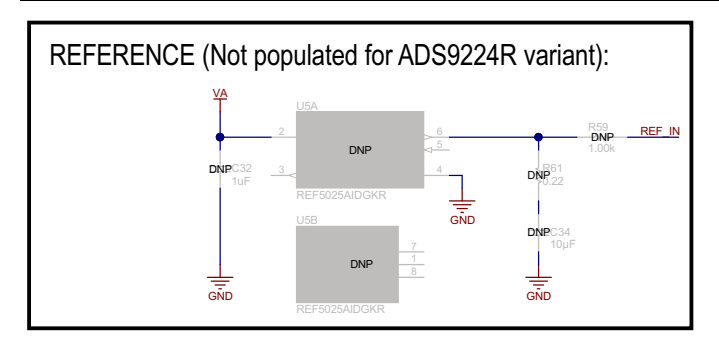

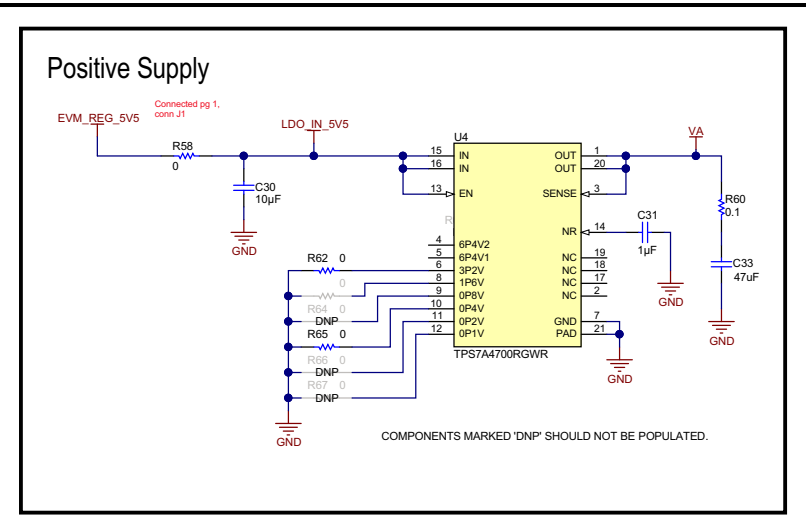

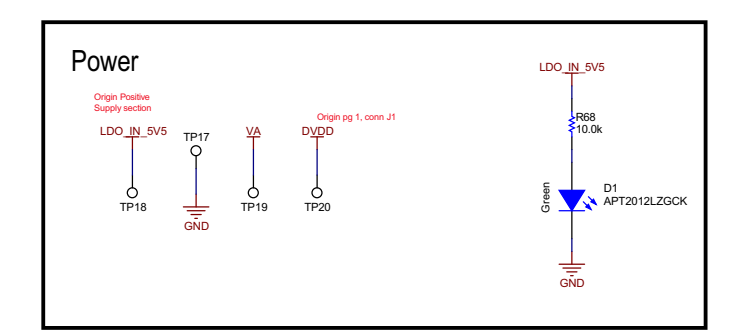

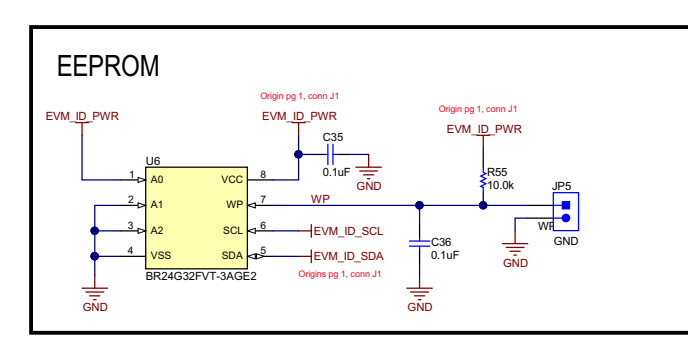

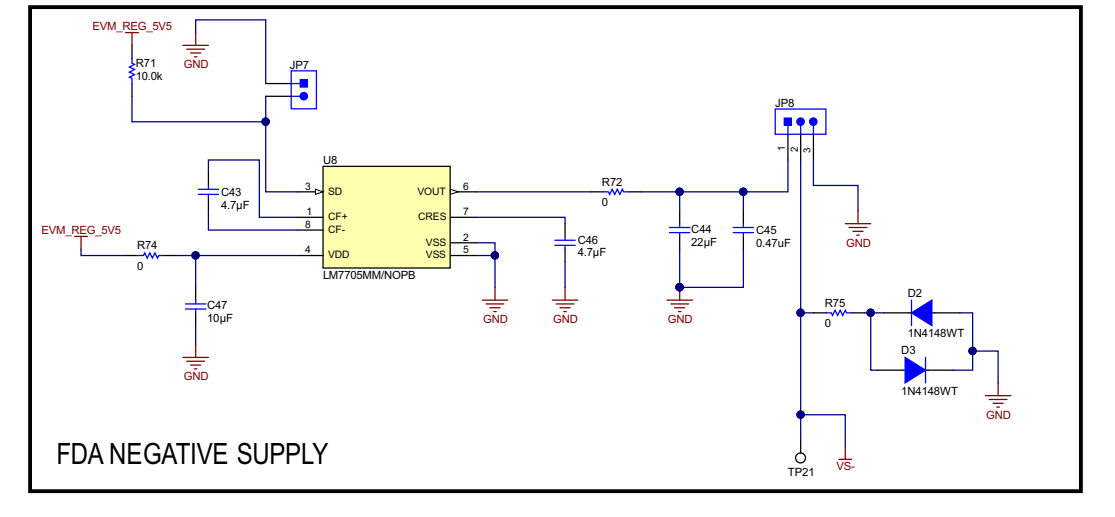

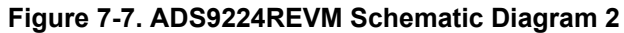

## 8 Revision History

NOTE: Page numbers for previous revisions may differ from page numbers in the current version.

| Cł | nanges from Revision A (June 2019) to Revision B (March 2025)                                  | Page |
|----|------------------------------------------------------------------------------------------------|------|
| •  | Updated the numbering format for tables, figures, and cross-references throughout the document | 1    |

| C | hanges from Revision * (July 2018) to Revision A (June 2019)                                    | Page |
|---|-------------------------------------------------------------------------------------------------|------|
| • | Changed J2, J4, and J5 in J2 to J5 SMA Analog Interface Connections table                       | 5    |
| • | Changed JP1 to JP4 Header Descriptions table                                                    | 5    |
| • | Changed discussion of how the input signal must be limited in Input Signal Path section         | 6    |
| • | Added REFby2 discussion and added test point TP8 to discussion of REFOUT in ADS9224R Internal   |      |
|   | Reference section                                                                               | 7    |
| • | Added SPI Test Points table to multiSPI™ for ADC Digital IO section                             | 7    |
| • | Added last paragraph and Power-Supply Test Points table to Power Supplies section               | 8    |
| • | Changed shunts can be used on jumpers JP2 to shunts can be used on jumpers JP1 in Default Jumpe | r    |
|   | Settings section                                                                                | 9    |
| • | Added JP6, JP7, and JP8 rows to Default Jumper Configurations table                             | 9    |
| • | Changed signal frequency and source differential signal specification values in External Source |      |
|   | Requirements for Evaluation of the ADS9224R table                                               | 17   |
| • | Changed ADS9224EVM Bill of Materials table                                                      | 19   |
| • | Changed Schematics figures                                                                      | 26   |

## IMPORTANT NOTICE AND DISCLAIMER

TI PROVIDES TECHNICAL AND RELIABILITY DATA (INCLUDING DATA SHEETS), DESIGN RESOURCES (INCLUDING REFERENCE DESIGNS), APPLICATION OR OTHER DESIGN ADVICE, WEB TOOLS, SAFETY INFORMATION, AND OTHER RESOURCES "AS IS" AND WITH ALL FAULTS, AND DISCLAIMS ALL WARRANTIES, EXPRESS AND IMPLIED, INCLUDING WITHOUT LIMITATION ANY IMPLIED WARRANTIES OF MERCHANTABILITY, FITNESS FOR A PARTICULAR PURPOSE OR NON-INFRINGEMENT OF THIRD PARTY INTELLECTUAL PROPERTY RIGHTS.

These resources are intended for skilled developers designing with TI products. You are solely responsible for (1) selecting the appropriate TI products for your application, (2) designing, validating and testing your application, and (3) ensuring your application meets applicable standards, and any other safety, security, regulatory or other requirements.

These resources are subject to change without notice. TI grants you permission to use these resources only for development of an application that uses the TI products described in the resource. Other reproduction and display of these resources is prohibited. No license is granted to any other TI intellectual property right or to any third party intellectual property right. TI disclaims responsibility for, and you will fully indemnify TI and its representatives against, any claims, damages, costs, losses, and liabilities arising out of your use of these resources.

TI's products are provided subject to TI's Terms of Sale or other applicable terms available either on ti.com or provided in conjunction with such TI products. TI's provision of these resources does not expand or otherwise alter TI's applicable warranties or warranty disclaimers for TI products.

TI objects to and rejects any additional or different terms you may have proposed.

Mailing Address: Texas Instruments, Post Office Box 655303, Dallas, Texas 75265 Copyright © 2025, Texas Instruments Incorporated